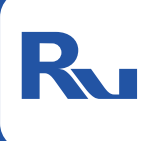

**안심 보안의** 첫걸음, **로비스**와 함께 시작하세요.

# **전화 출입인증기** 사용설명서

고객 센터 1588-9374

# 

#### 시작하기

| 1.연결 상태 확인하기 | 04 |
|--------------|----|
| 2.회원가입/로그인   |    |
| 3.장소 추가      |    |

#### 화면 구성 및 설명

| 홈 화면  | 06 |
|-------|----|
| 보관 화면 | 08 |
| 회원 화면 | 09 |

#### 사용 방법

| 경비 설정하기       | 10 |
|---------------|----|
| 알림 설정하기       | 12 |
| 인증 기록 조회/검색하기 | 13 |
| 회원 관리하기       | 14 |

# 시작하기

### 1. 연결 상태 확인하기

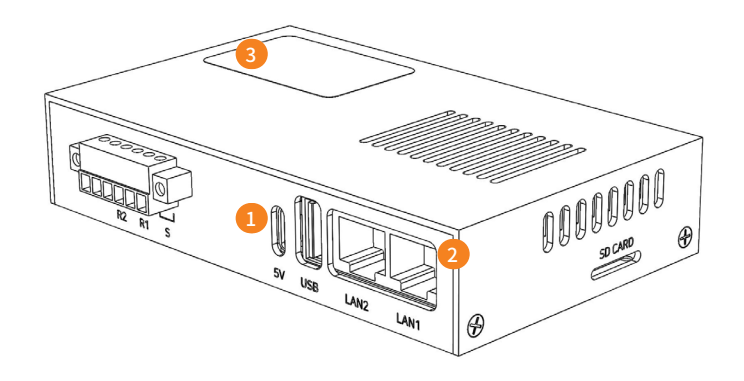

"5V"전원 포트에 제공된 어댑터(5V/3A/C타입)가 연결되었는지 확인합니다.
 • 전원이 공급되면 자동으로 켜집니다.

(2) "LAN1"포트에 인터넷 선이 연결되었는지 확인합니다.

•정상적으로 연결되어 있으면, "LAN1" 포트의 불이 깜빡입니다.

3 시리얼번호(S/N)를 확인합니다.인증코드를 확인합니다.

# 2. 회원가입/로그인

• "로비스 가드"를 검색하여 다운받습니다. - "안드로이드", "아이폰" 모두 지원

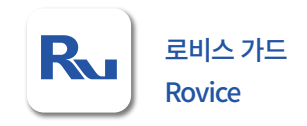

• 회원 가입 후, 로그인 합니다.

- "자동 로그인"에 체크해주셔야 사용이 편리합니다.

- 아이디와 비밀번호 분실 시, 고객센터(1588-9374)로 연락부탁드립니다.

# 3. 장소 추가

• 로그인 후 "장소 추가"를 클릭하여 출입인증기를 등록합니다.

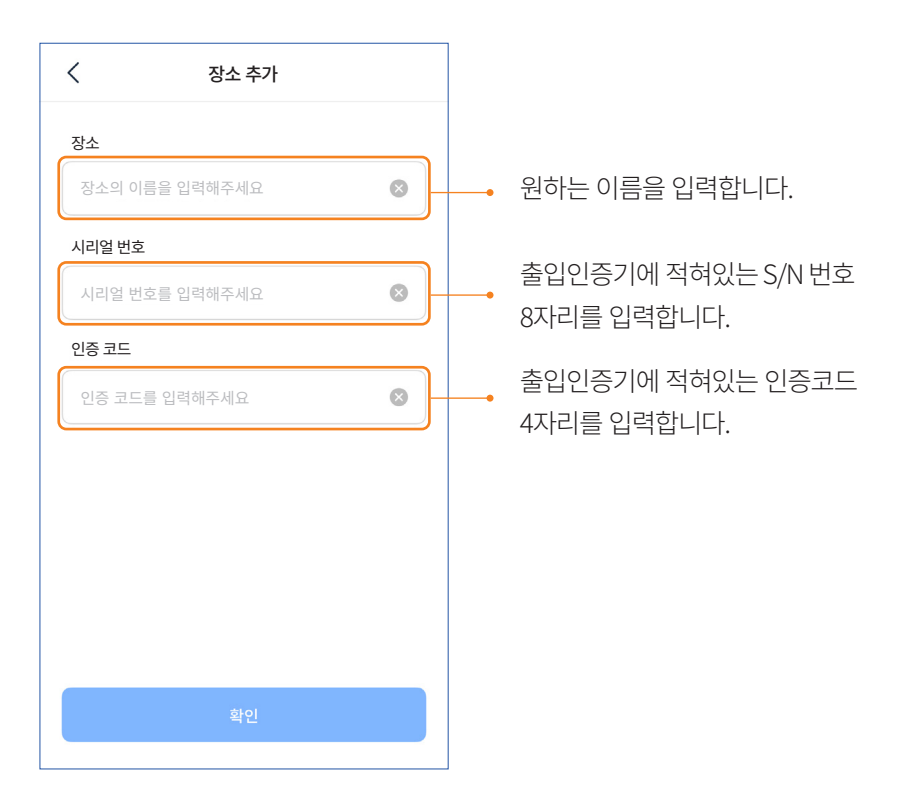

- 홈화면의 장소 이름 옆에 '노란색 점'이 사라지면 연결이 정상적으로
  완료되었다는 의미입니다. '노란색 점'이 사라지면 앱을 종료했다가 다시 실행시켜주세요.
- 📕 연결을 위해 2~3분 정도 시간이 소요됩니다.

### 화면 구성 및 설명

• 메인 화면은 홈, 보관, 회원으로 구성되어 있습니다.

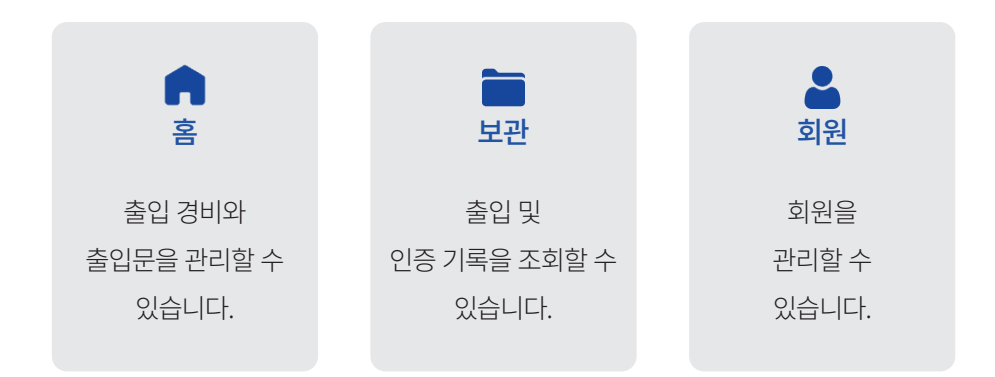

🖪 홈 화면

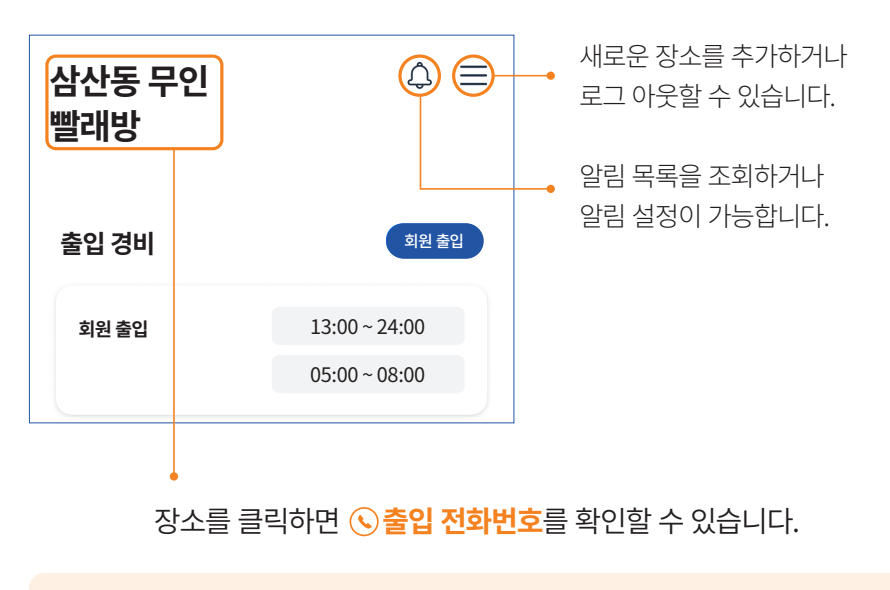

🔁 장소 옆에 "노란색 점"이 생기면 장치와의 연결이 끊어져 있다는 의미입니다.

주식회사 로비스 · www.rovice.co.kr

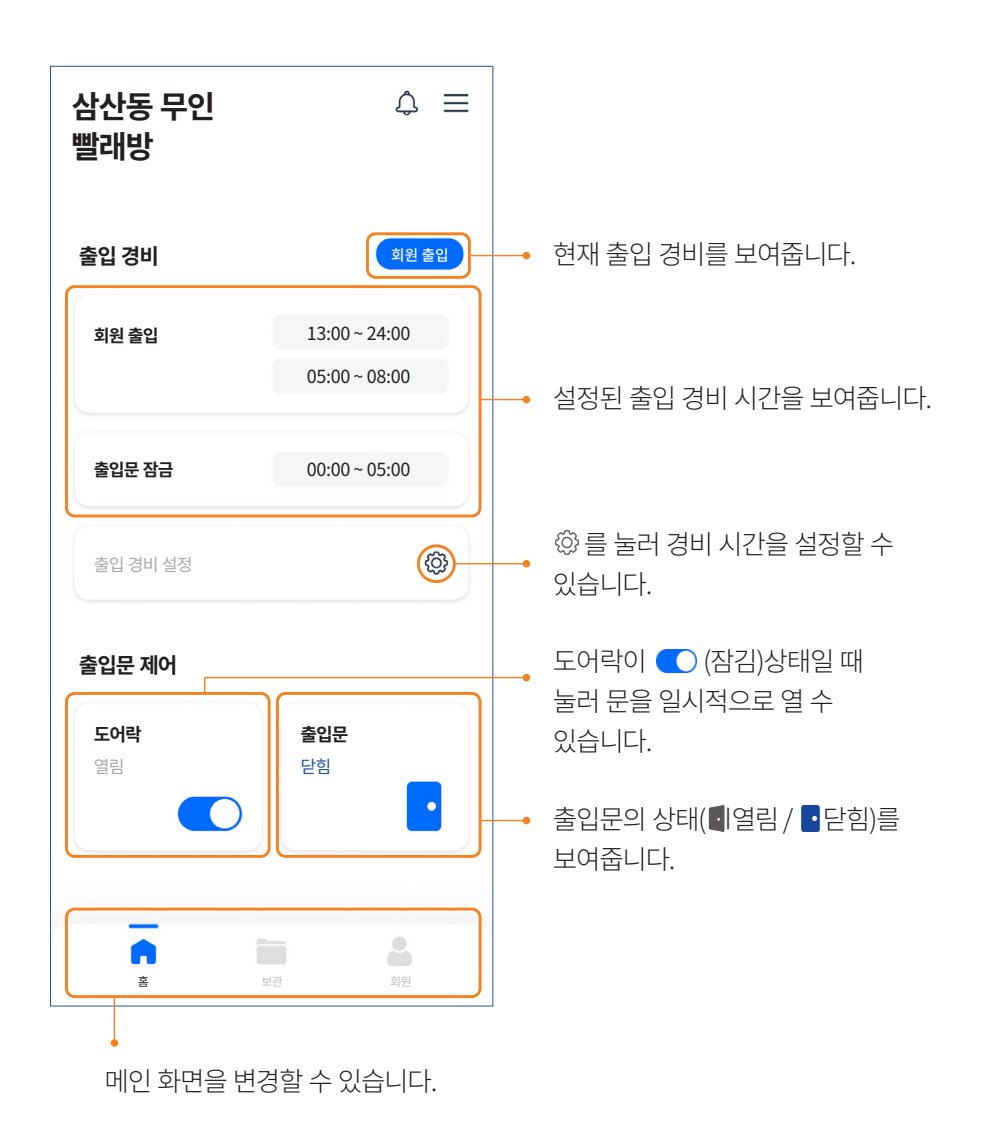

✓ 자동문은 출입문의 상태 보기를 제공하지 않습니다.

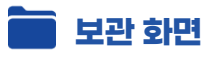

#### • 출입 및 인증 기록을 확인할 수 있습니다.

| 보관                                    | =              |                            |
|---------------------------------------|----------------|----------------------------|
| 🖳 출입 영상                               | >              |                            |
| 금 출입기록                                | > _            | 문 열림/닫힘 기록을 확인할 수<br>있습니다. |
| 1 전화 인증 기록                            | >              | 전화 인증 기록을 확인할 수<br>있습니다.   |
|                                       |                |                            |
|                                       |                |                            |
|                                       |                |                            |
| · · · · · · · · · · · · · · · · · · · | <b>8</b><br>회원 |                            |
|                                       |                |                            |
| (?) "출입 영상"은 부가서비                     | 스 상품입니다        | . 자세한 내용은 고객센터로 문의 부탁      |

"출입 영상"은 부가서비스 상품입니다. 자세한 내용은 고객센터로 문의 부탁 드립니다.

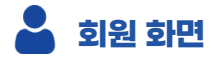

#### • 회원을 관리할 수 있습니다.

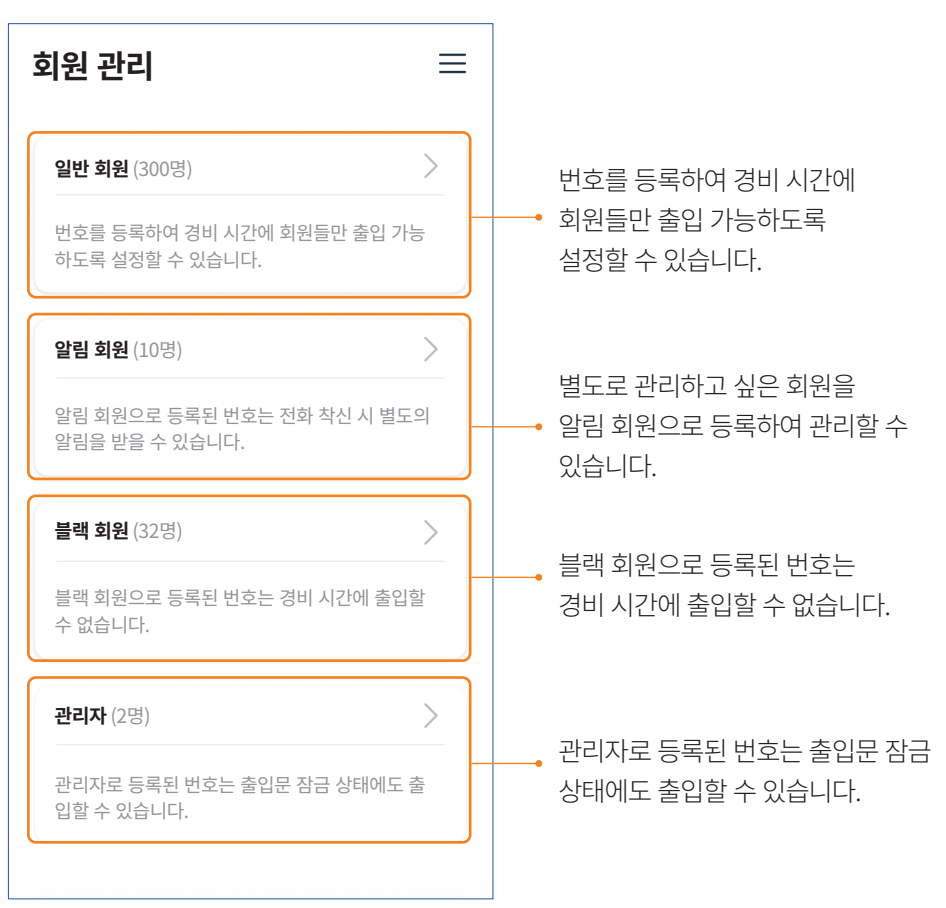

tip 회원제 운영을 하지 않더라도, 전화번호를 등록하여 출입 고객을 파악할 수 있습니다.

# 사용 방법

### 경비 설정하기

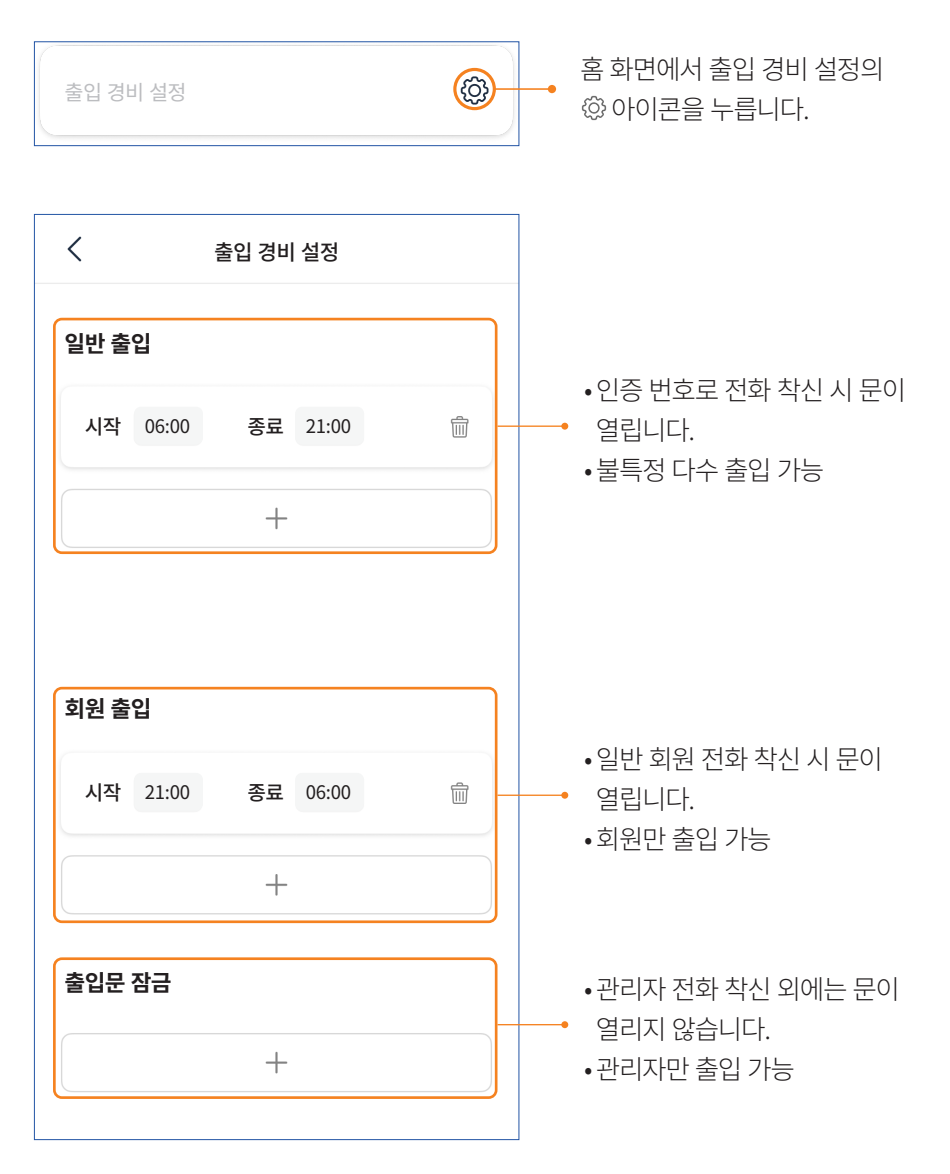

10 로비스 사용설명서

### • + 아이콘을 눌러 경비 시간을 추가할 수 있습니다.

- 경비 시간은 여러 개로 나누어 설정할 수 있습니다.
- 종료 시간이 "00:00" or "24:00"가 넘어가면 자동으로 다음 날까지 설정됩니다.

#### • 🖮 아이콘을 눌러 경비 시간을 삭제할 수 있습니다.

- 출입 경비 시간을 변경하려면 기존 동일 시간대에 설정되어 있는 출입 경비를 삭제하고 다시 설정해야 합니다.

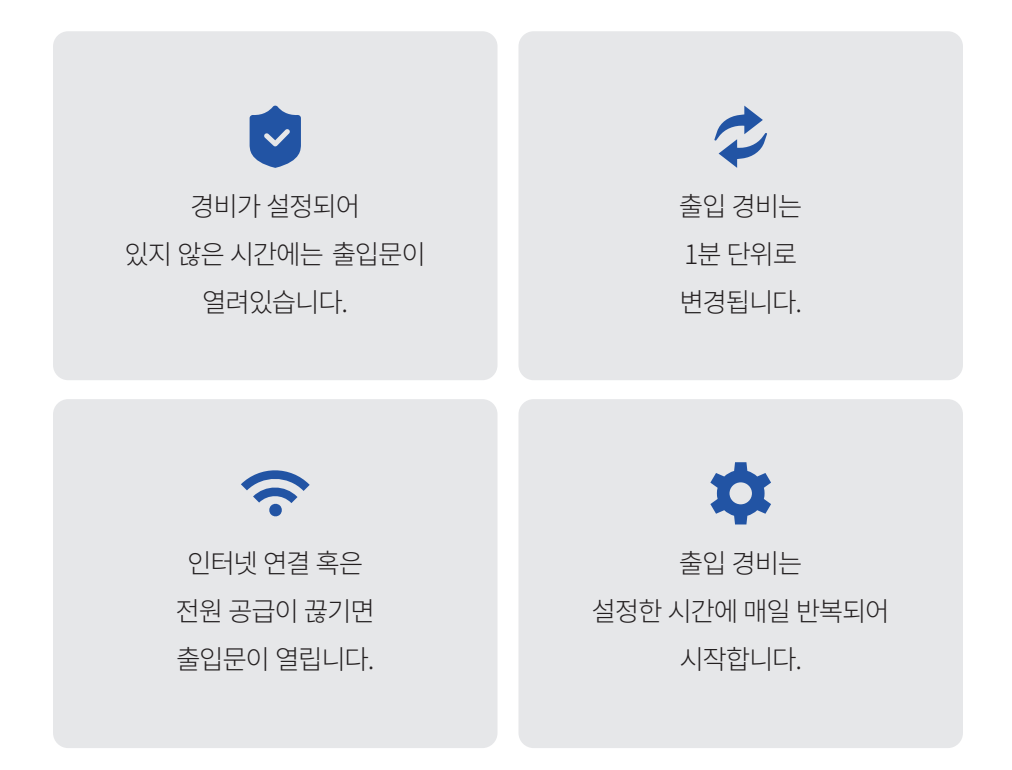

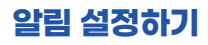

• 홈 화면에서 ♤ → 알림 화면에서 ⑳ 아이콘을 눌러 설정할 수 있습니다.

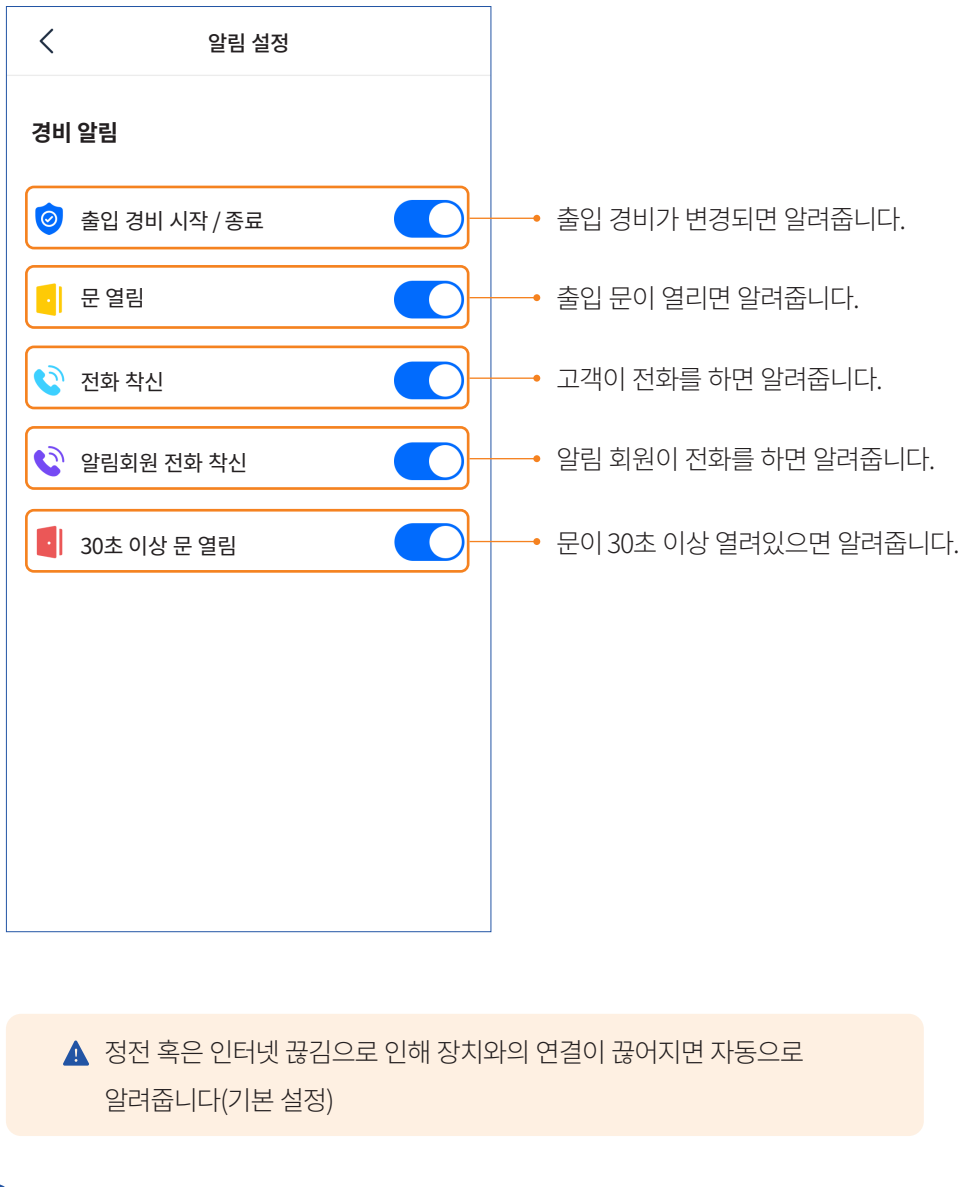

12 로비스 사용설명서

# 인증 기록 조회/검색하기

• "보관" 화면에서 "전화 인증 기록"을 클릭합니다.

| <          | 전화 인증 기록     |   | Q               |
|------------|--------------|---|-----------------|
|            | 2022년 4월 3주차 | > |                 |
| 2022-04-11 | .(월요일)       |   | >               |
| 2022-04-12 | (화요일)        |   | >               |
| 2022-04-13 | (수요일)        |   | >               |
| 2022-04-14 | (목요일)        |   | >               |
| 2022-04-15 | (금요일)        |   | >               |
| 2022-04-16 | (토요일)        |   | >               |
| 2022-04-17 | (일요일)        |   | $\left.\right>$ |
|            |              |   |                 |
|            |              |   |                 |

- 요일별로 인증기록을 확인할 수 있습니다.
- Q 를 눌러 특정 전화 번호의 인증 기록을 검색 할 수 있습니다.
- 인증 기록은 30일 동안 보관됩니다.

### 회원 관리하기

• 회원 관리 화면에서 원하는 회원 종류를 선택하여 관리할 수 있습니다.

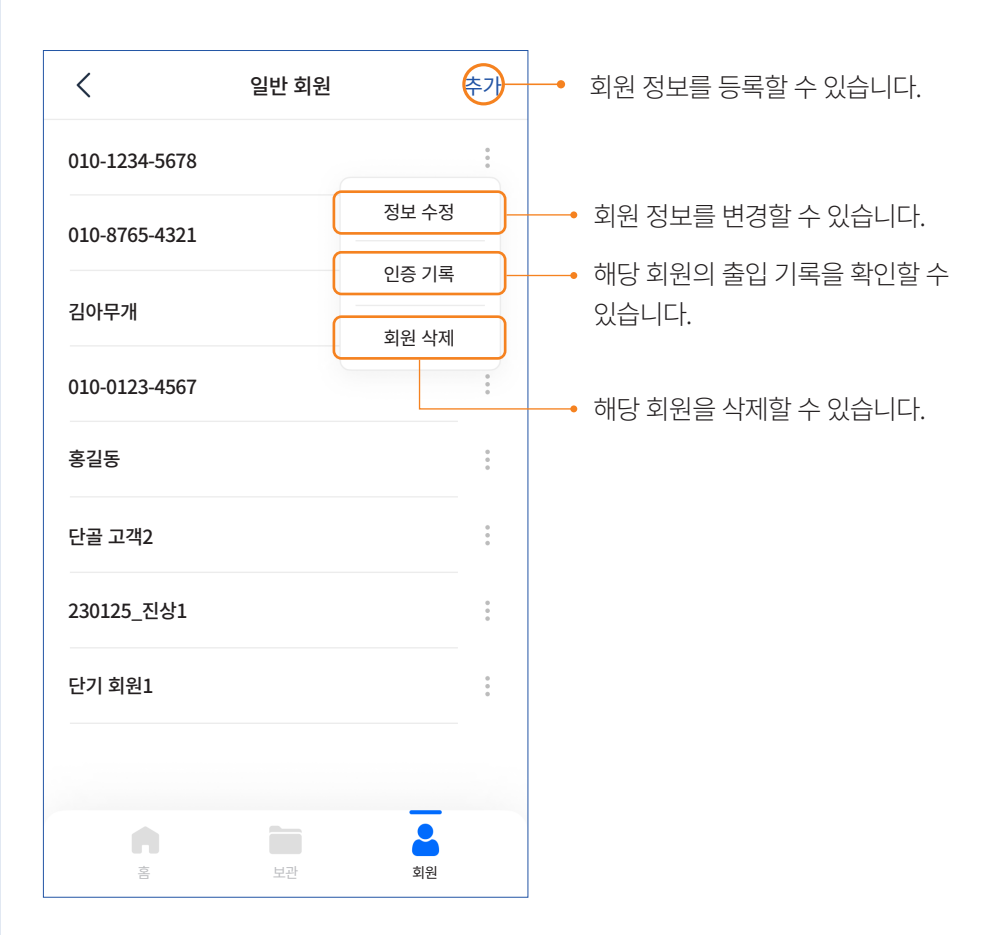

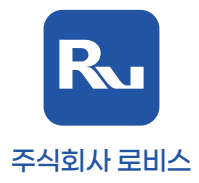